w systemie operacyjnym Windows 7.

Po instalacji oprogramowania ze sterownikami drukarki wchodzimy w opcje urządzeń i drukarek systemu operacyjnego, na danej drukarce z menu dostępnego pod prawym klawiszem myszy wybieramy "Właściwości drukarki".

| 🔿 – 🖶 🕨 Pa                           | nel sterowania 🕨 Sp | orzęt i dźwięk 🕨 Urzą            | dzenia i drukarki 🕨       |                       |                 |                 | • 4 <del>,</del>                                                   | Przeszukaj: Urządzenia     |
|--------------------------------------|---------------------|----------------------------------|---------------------------|-----------------------|-----------------|-----------------|--------------------------------------------------------------------|----------------------------|
| )odaj urządzenie                     | Dodaj drukarkę      | Zobacz, co jest dru              | kowane Właści             | wości serwera wydruku | Usuń urządzenie | e               |                                                                    |                            |
| Drukarki i faksy                     | (7)                 |                                  |                           |                       |                 |                 |                                                                    |                            |
| CANON IR2220<br>PCL5 na<br>WAWSPR501 | Fax                 | Microsoft XPS<br>Document Writer | ML3321                    | ML5521                | PrimoPDF        | ZDesign<br>2844 | Zobacz, co jest druł<br>Ustaw jako drukarkę<br>Preferencje drukowa | kowane<br>domyślną<br>inia |
| Urządzenia (4)                       |                     |                                  |                           |                       |                 |                 | Właściwości drukark                                                | i                          |
| $\bigcap$                            |                     | A                                |                           |                       |                 |                 | Utwórz skrót                                                       |                            |
| Blackwire 210                        | SMB2340             | STIW089                          | USB-PS/2 Optical<br>Mouse |                       |                 |                 | Rozwiązywanie prob<br>Usuń urządzenie<br>Właściwości               | lemów                      |

Po wejściu w właściwości drukarki, przechodzimy na zakładkę "Zaawansowane" i wchodzimy w "Domyślne ustawienia drukarki".

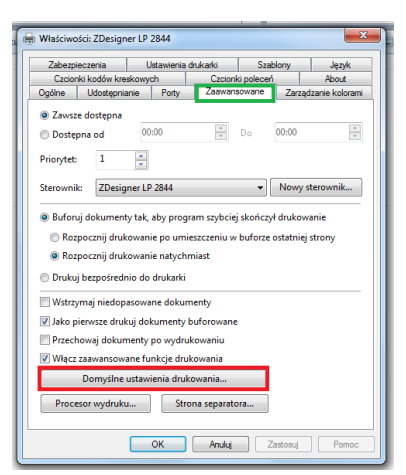

W oknie "domyślnych ustawień" przechodzimy na zakładkę "Szablony", przyciskiem "Nowy..."

definiujemy szablon posiadanej etykiety w tym wypadku o wymiarach szerokość 100mm i wysokość 50mm.

Obszar niedrukowalny są to tzw. marginesy

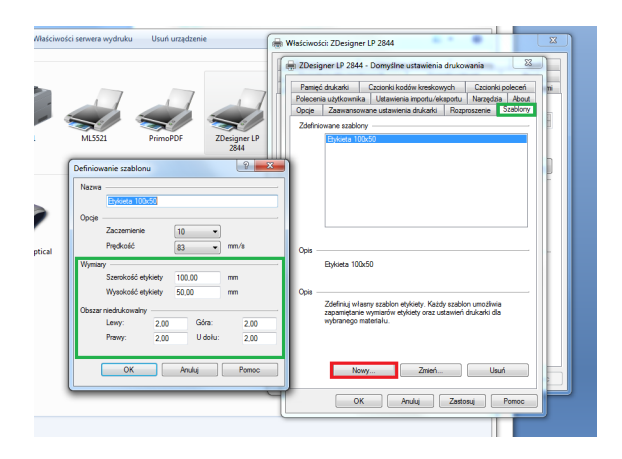

Po dodaniu etykiety przechodzimy w zakładkę "Opcje" i jako format papieru wskazujemy naszą wcześniej zdefiniowaną etykietę. Po skończonej konfiguracji wychodzimy z konfiguracji sterownika etykiety i przechodzimy do programu WF-Mag.

| 7  | Polecenia użytkownika Ustawienia importu/eksportu Narzędzia About ni<br>Pamięć drukarki Czcionki kodów kreskowych Czcionki poleceń |
|----|----------------------------------------------------------------------------------------------------|
|    | Upoje Zaawansowane ustawienia drukarki Rozproszenie Szablony                                                                       |
| IP | Ustawienia                                                                                                    |
|    | Prędkość: 83 w mm/s                                                                                                    |
|    | Zaczemienie: 10                                                                                                    |
|    | Format papieru Etykieta 100x50                                                                                                    |
|    | Format papieru User defined                                                                                                    |
|    | Control Control                                                                                                    |
|    | ⊚ mm Alco © pejzaż                                                                                                    |
|    | Cal Coroc ISU                                                                                                    |
|    | Hozmar<br>Szerokość: 100.00                                                                                                    |
|    | Wysokość: 50.00                                                                                                    |
|    | Obszar niedrukowalny                                                                                                    |
|    | Lewy: 2,00 Góra: 2,00                                                                                                    |
|    | Prawy: 2,00 U dołu: 2,00                                                                                                    |
|    |                                                                                                    |
|    |                                                                                                    |

Pierwszą czynnością po stronie programu jest dodanie drukarki etykietującej.

| WF-MAG dla Windows PRESTIŻ PLUS wersja 7.70.0               |                                                                                                    |                                                                                                    | And Manual Real Providence of the local Name                                                                                                    |
|-------------------------------------------------------------|----------------------------------------------------------------------------------------------------|----------------------------------------------------------------------------------------------------|----------------------------------------------------------------------------------------------------|
| System Magazyn Operacje handlowe CrM Raporty Kartoteki Inne | Administrator Okno Pomoc                                                                                  |                                                                                                    |                                                                                                    |
| 🗣 📲 🖳 🗮 🔜 🚅 🎜                                               | Konfiguracja użytkowników<br>Konfiguracja firmy                                                           | 🏪 🛛 🕀                                                                                                    |                                                                                                    |
|                                                             | Upravnienia utyskovników<br>Atyvność utyskovników<br>Zamykane programów<br>Definicje<br>Funkcje napravcze | Administrator uraglersi<br>Uragdenia zeonetrane<br>Typy dokumentów<br>Etykiety dokumentów<br>Etykiety dokumentów<br>Schernały kiegowania<br>Rapotry<br>Pela dodatkowe<br>Tabile dodatkowe | Cytnik kodów kreskowych<br>Družanis fistaalne<br>Karjs fistaalne<br>Wwge dyktrojące<br>Družanie dykstrujące<br>Kolstabry darych<br>Wwg diktioniczne<br>Sprawdzałki cen |
|                                                             |                                                                                                    | Gniazda rozszerzeń programu                                                                                                    |                                                                                                    |
|                                                             |                                                                                                    |                                                                                                    |                                                                                                    |
|                                                             |                                                                                                    |                                                                                                    |                                                                                                    |

Po wejściu w menu drukarek etykietujących, dodajemy drukarkę przez przycisk "Dodaj", w polu "Nazwa" wpisujemy dowolną nazwę drukarki, "Typ drukarki" w tym wypadku wybieramy drukarkę systemową, przyciskiem "Ustawienia indywidualne drukarki.." wskazujemy drukarkę z systemu operacyjnego.

| 👹 Lista drukarek etykietujących                                                                                                    |                            |                              |                   |               |                 |
|----------------------------------------------------------------------------------------------------|----------------------------|------------------------------|-------------------|---------------|-----------------|
| Drukarki etykietujące                                                                                                    |                            |                              |                   |               |                 |
| Nazwa drukarki                                                                                                    | Typ drukarki               | Opis połączenia              |                   |               |                 |
|                                                                                                    |                            |                              |                   |               |                 |
|                                                                                                    |                            |                              |                   |               |                 |
|                                                                                                    |                            |                              |                   |               |                 |
|                                                                                                    |                            |                              |                   |               |                 |
|                                                                                                    |                            |                              |                   |               |                 |
|                                                                                                    |                            |                              |                   |               |                 |
| Inc E2 Del                                                                                                    | Child Chile C              | rlað                         | Fac               |               |                 |
| Dodaj Popraw Usuń                                                                                                    | Operacje Etykieta towarowa | tykieta adresowa             | Zamknij           |               |                 |
|                                                                                                    |                            |                              |                   |               |                 |
| △ Dodawanie drukarki etykietujące                                                                                                    | do list                    | Wybierz drukarke             |                   |               | ×               |
| Ustawienia podstawowe                                                                                                    |                            | Dekaka                       |                   |               |                 |
| Nazwa Zebra LP 2844                                                                                                    |                            | Nazwa: ZDeelo                | ner I P 2944      |               | Vintoiwofoi     |
| Typ drukarki Drukarka systemowa                                                                                                    | <b>v</b>                   | Nazwa. Zuesy                 | FIET LF 2044      |               | masciwosci      |
| Orukarka podrączona do tego kon                                                                                                    | aputera                    | Typ: ZDesig                  | e<br>iner LP 2844 |               |                 |
| Udostępnij drukarkę                                                                                                    | przez sieć                 | Gdzie: USB00                 | 01                |               |                 |
| <ul> <li>Drukarka podrączona do innego k<br/>Istrownog</li> </ul>                                                                                                    | omputera                   | Komentarz:                   |                   |               | Drukuj do pliku |
| Unterview in the state of the state of the s | to dealed                  | Zakres wydruku               |                   | Kopie         |                 |
| Ostawienia ndywiouane                                                                                                    | drukarki                   | <ul> <li>Wszystko</li> </ul> |                   | Liczba kopii: | 1 🚔             |
|                                                                                                    | F10 Esc                    | Strony od:                   | do:               | -9-9-         | a) Dentri       |
|                                                                                                    | Zapisz Anulu               | 🔿 Zaznaczenie                |                   | 1 2 3         | 3               |
|                                                                                                    |                            |                              |                   |               |                 |
|                                                                                                    |                            |                              |                   | ОК            | Anuluj          |

Po dodaniu drukarki musimy jeszcze skonfigurować etykietę, zrobimy to na przykładzie etykiety towarowej.

Klikamy przycisk "Etykieta towarowa",

|   | 🕽 Lista drukarek etykietujących |                                | _ 0 🔀                   |
|---|---------------------------------|--------------------------------|-------------------------|
| 1 | Drukarki etykietujące           |                                |                         |
| Г | Nazwa drukarki                  | Typ drukarki                   | Opis połączenia         |
|   | Zebra LP 2844                   | Drukarka systemowa             | ZDesigner LP 2844       |
|   |                                 |                                |                         |
|   |                                 |                                |                         |
|   |                                 |                                |                         |
|   |                                 |                                |                         |
|   |                                 |                                |                         |
|   |                                 |                                | •                       |
|   | Ins F2 Del                      | Ctrl+O Ctrl+F Ctrl+            | +A Esc                  |
| l | Dodaj Popraw Usuń               | Operacje Etykieta towarowa Ety | vkieta adresowa Zamknij |

W zakładce "Ustawienia etykiety" dodajemy etykietę, szerokość i wysokość etykiety wpisujemy zgodnie z wpisami wykonanymi w konfiguracji sterownika drukarki, tak samo postępujemy z marginesami.

| Jazwa etukietu |         | Wusokość etukietu                  | Szerokość etukietu | Tup druk arki      |          |
|----------------|---------|------------------------------------|--------------------|--------------------|----------|
| Etukieta 10    | 0x50    | 50.00                              | 100 00             | Drukarka sustemowa |          |
| •              |         |                                    |                    |                    | -        |
| ſ              | 🛕 Edycj | a etykiety                         |                    | <b>X</b>           |          |
|                | Etykiet | a                                  |                    |                    |          |
|                | Nazwa   | a etykiety <sup>»</sup> Etykieta 1 | 100x50             |                    |          |
| ns             | Szerol  | kość etykiety                      | 1                  | 0.00               | trlS     |
| Dodaj          | Wysoł   | kość etykiety                      |                    | 50.00 🖨 🔍          | Szablony |
|                | llość e | tykiet na stronie                  | 1 🛓 x              | 1 🖨                | Zamkr    |
|                | Lewy    | margines                           |                    | 2.00 🚔             |          |
|                | Górny   | margines                           |                    | 2.00 🜲             |          |
|                | Pozior  | ny odstęp                          |                    | 2.00 🚔             |          |
|                | Pionov  | wy odstęp                          |                    | 2.00 🚔             |          |
|                |         |                                    | F10 E              | Isc                |          |

Następnie przechodzimy do konfiguracji pól etykiet, przyciskiem "Dodaj" dodajemy pola które chcemy umieścić na etykiecie, w każdym polu musimy ustawić odpowiednie współrzędne położenia.

| 🛆 Edycja etykiety towarc    | wej             |                                          | X                                             |
|-----------------------------|-----------------|------------------------------------------|-----------------------------------------------|
| Ustawienia etykiety Pola et | tykiety Podgląd |                                          |                                               |
| Opis pola                   | Współ. X        | Współ. Y                                 |                                               |
| Kod kreskowy                | 20.00           |                                          | 20.00                                         |
| Nazwa artykułu              | 2.00            |                                          | 5.00                                          |
| Nazwa artykułu od.          | 2.00            | 1                                        | 10.00                                         |
|                             |                 | Edycja pola                              |                                               |
|                             | P               | ole etykiety                             |                                               |
| Ins F2<br>Dodaj Popraw      | Del<br>Usuń     | Współrzędna pozion<br>Współrzędna pionow | na (od lewej) 20.00 🚔<br>wa (od góry) 20.00 🚔 |
|                             |                 | Domyślny typ kodu                        | EAN-13 🔻                                      |
|                             |                 | 📝 Drukuj kod kresk                       | owy w czytelnej formie                        |
|                             |                 | Wyrównanie                               | od lewej 🔻                                    |
|                             |                 | Kierunek wydruku                         | Normalny 💌                                    |
|                             |                 | Wysokość kodu kre<br>Szerokość           | skowego [mm] <sup>®</sup> 25 🗬                |
|                             |                 | ∠wężenie                                 | F10 Esc                                       |
|                             |                 |                                          | Zapisz Anuluj                                 |

W zakładce "Podgląd" możemy podejrzeć położenie pól na etykiecie

| 🛆 Ed  | ycja etykiety towarowej                    | ×     |
|-------|--------------------------------------------|-------|
| Ustaw | vienia etykiety Pola etykiety Podgląd<br>X |       |
|       | Nazwa anykuku<br>Nazwa anykuku cd          |       |
| Y     | 0123456789012                              | nknij |